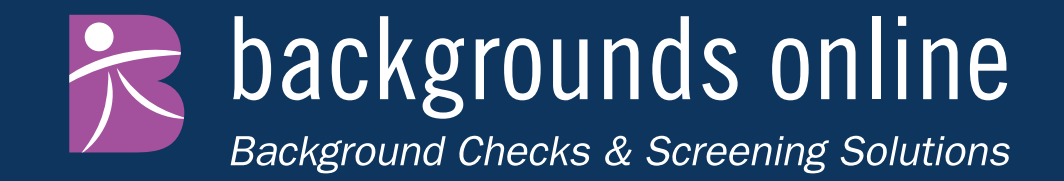

# **BambooHR API Integration**

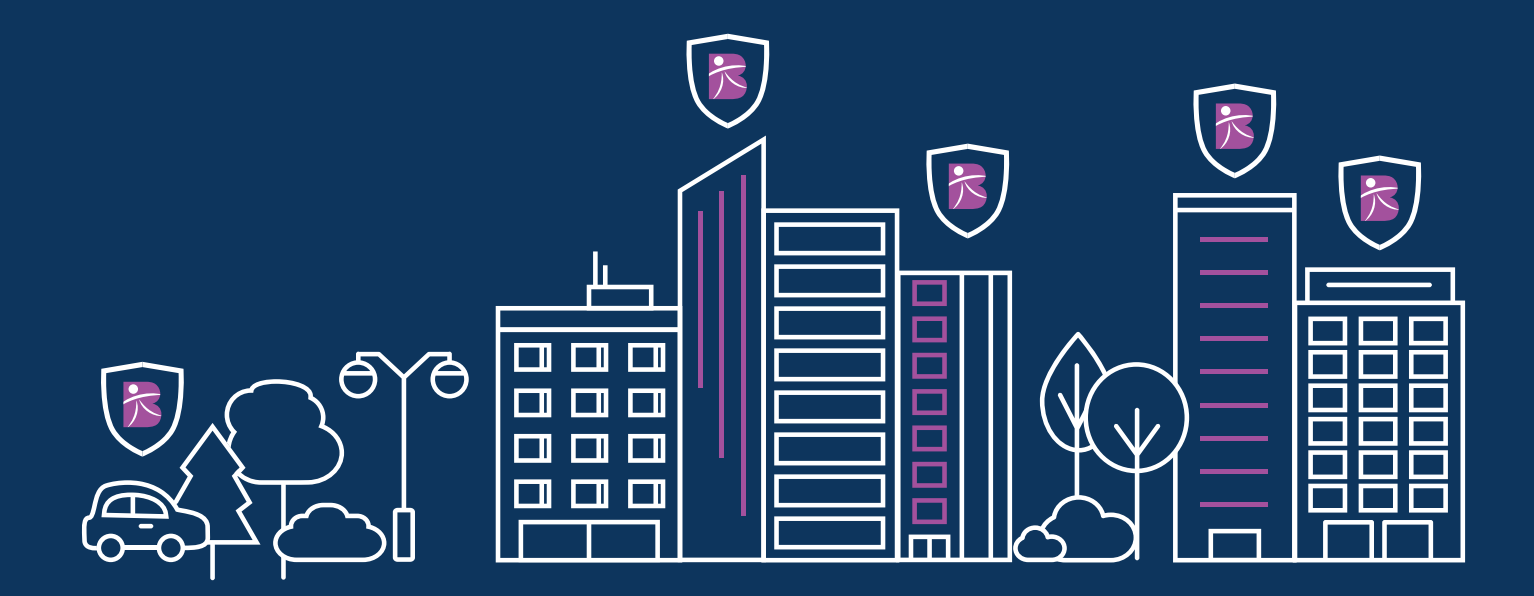

Begin by setting up background screening hiring statuses within your BambooHR account, located under **Settings > Hiring > Add Status.** 

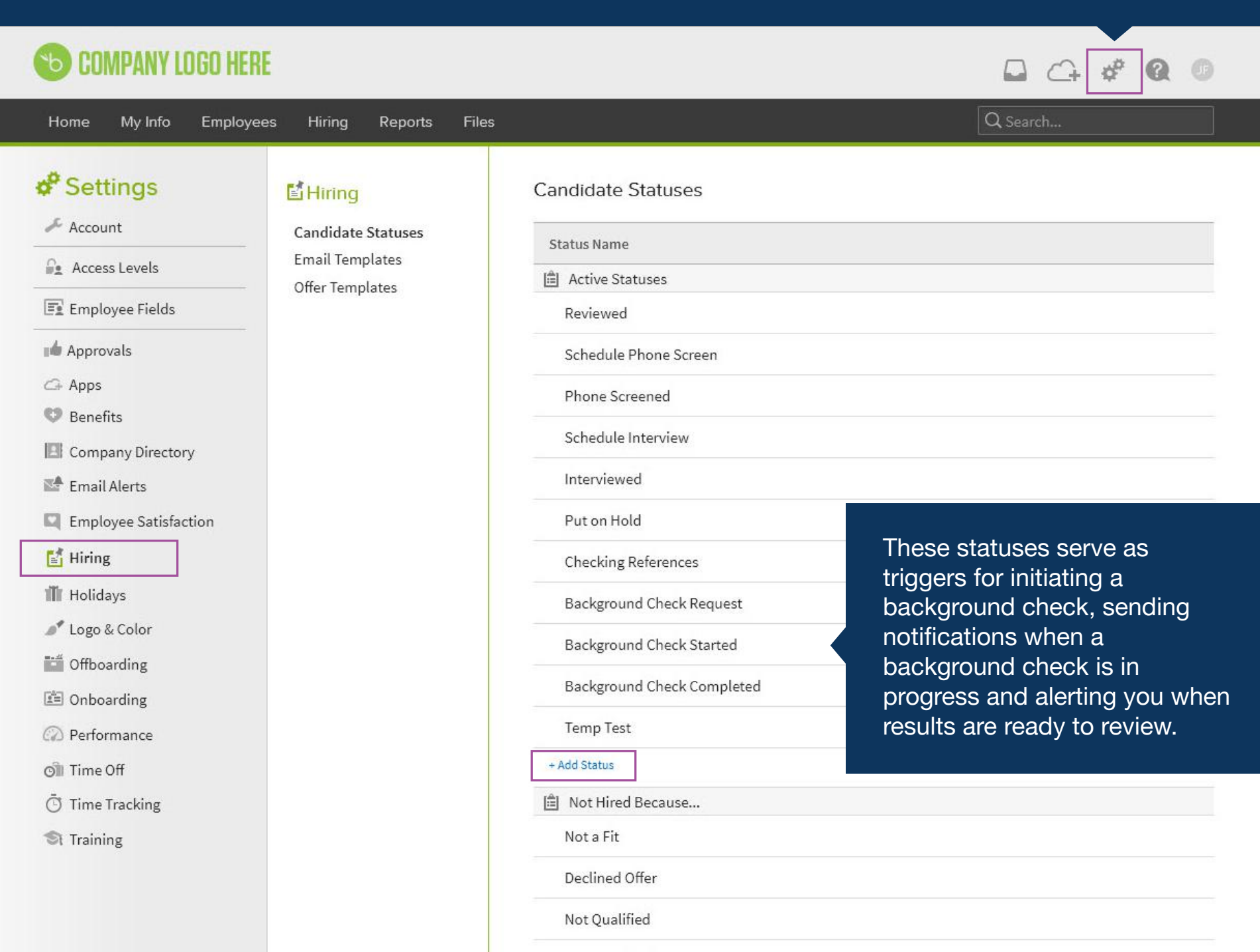

**Over Qualified** 

To connect your BambooHR and Backgrounds Online accounts, *login to BackgroundsOnline.com* and navigate to the Integrations section.

| backgrounds online<br>Background Checks & Screening Solutions |                                               |                                       | Dashboard             | Order Reports            | Report Manager             | Resource Center    | 8   |
|---------------------------------------------------------------|-----------------------------------------------|---------------------------------------|-----------------------|--------------------------|----------------------------|--------------------|-----|
| Integrations                                                  |                                               |                                       |                       | Setti                    | ngs Invoices               | Pricing Integratio | ons |
| Bamboo HR                                                     | Connect your Bambo<br>status in your hiring f | ooHR account to initiate back<br>low. | ground chec           | k requests on car        | ididates once they         | reach a chosen     |     |
| Configure your subdomain                                      | BambooHR Subdoma                              | ain                                   |                       | .bambooh                 | ar.com                     | e Cancel           | )   |
| Supported Applicant<br>Tracking Systems                       | *bambooнr                                     | Configure your sı<br>BambooHR URL     | ubdomain<br>and click | by entering ing the Save | the first porti<br>button. | on of your         |     |
|                                                               | erecruit                                      | oreenhouse                            | I                     | BM                       | icin                       | ns                 |     |
|                                                               | jobscience                                    | KRONOS"                               | m                     | yStaffingPro*            | Pag                        | eUp                |     |
|                                                               | <b>Recruiterbox</b>                           | 📚 SilkRoad                            | 9                     | SmartRecruiter           | S SAP Su                   | ccessFactors ♡     |     |
|                                                               | Taleo 🔆                                       | Ultimate                              |                       | V workable               | wor                        | kday.              |     |

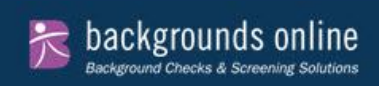

|                          |                                                                                 |                                                | Settings                                  | Invoices                         | Pricing                   | Integrations                            |          |
|--------------------------|---------------------------------------------------------------------------------|------------------------------------------------|-------------------------------------------|----------------------------------|---------------------------|-----------------------------------------|----------|
| Bamboo HR                | Connect your BambooHR account to initiate backgr<br>status in your hiring flow. | ound check requests or                         | n candidat                                | es once they                     | reach a ch                | nosen                                   |          |
| Configure your subdomain | backgroundsonlinesandbox.bamboohr.com<br>Connection Status                      | Once the<br>returned<br>The Statu<br>connectio | e conne<br>to you<br>us will i<br>on.     | ection is<br>r Backg<br>indicate | compl<br>rounds<br>a succ | ete, you're<br>Online accoui<br>cessful | nt.      |
| Configure your package   | Select the Bamboo HR status you'll use to initiate a<br>each request.           | background check requ                          | uest and th                               | ne package y                     | ou'd like to              | o use for                               |          |
|                          | Select Initiate Status<br>Background Check Request                              | \$                                             | Designate the BambooHR hiring             |                                  |                           |                                         | g<br>e a |
|                          | Select Package<br>Standard State                                                | \$                                             | background check and the default package. |                                  |                           | Ju                                      |          |
|                          |                                                                                 |                                                |                                           | Ca                               | ncel                      | Save                                    |          |
| Configure your results   | Select the Bamboo HR statuses you'd like to use fo                              | r receiving background                         | check pro                                 | cessing and                      | results not               | ifications.                             |          |
| notifications            | Select Pending Status                                                           |                                                |                                           |                                  |                           |                                         |          |
|                          | Background Check Started                                                        |                                                |                                           |                                  |                           |                                         |          |
|                          | Select Completed Status                                                         |                                                |                                           |                                  |                           |                                         |          |

Finally, designate the Bamboo hiring statuses you'd like to use for in-process and results notifications.

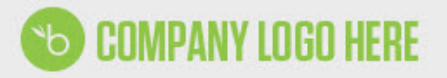

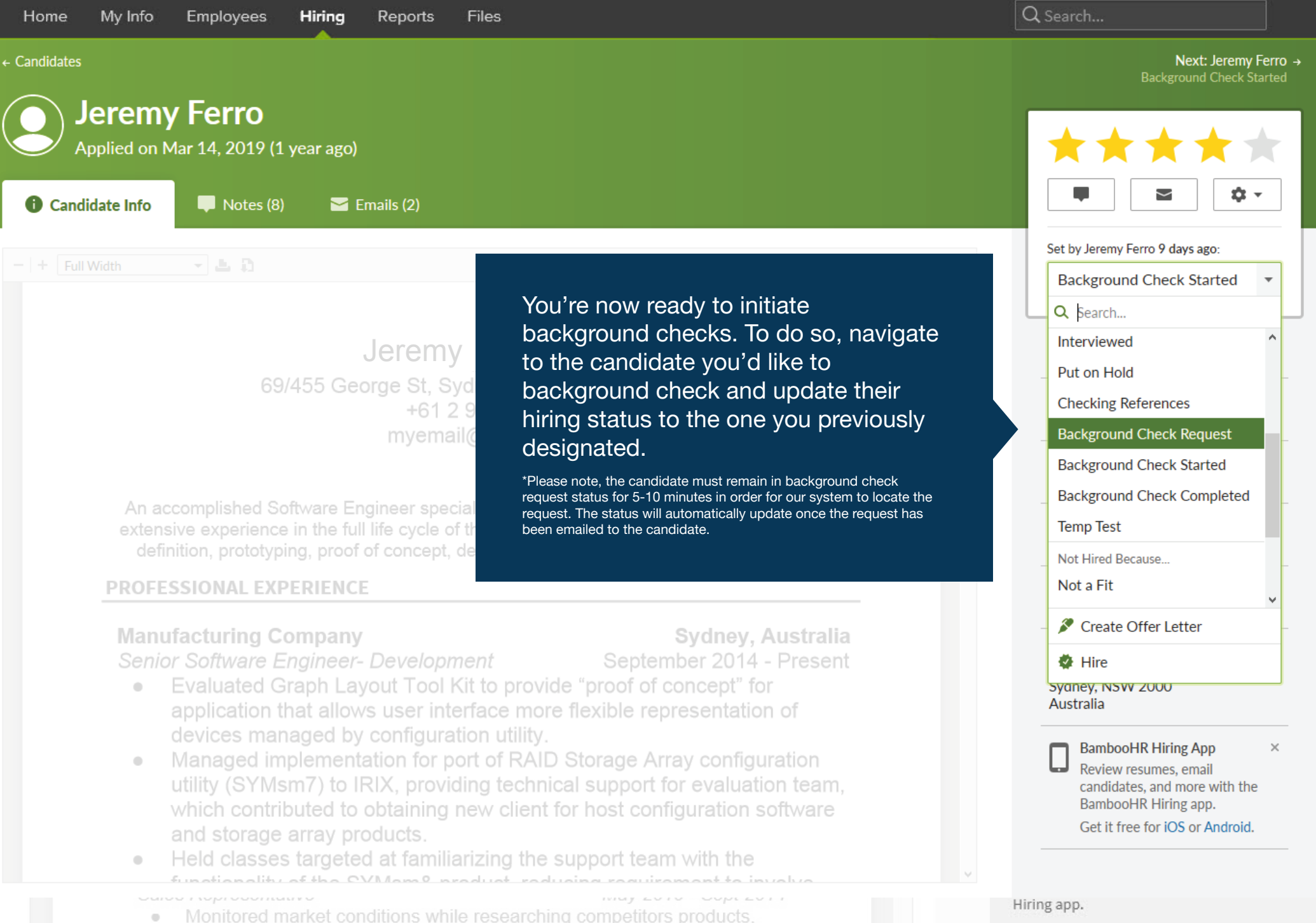

Get it free for iOS or Android.

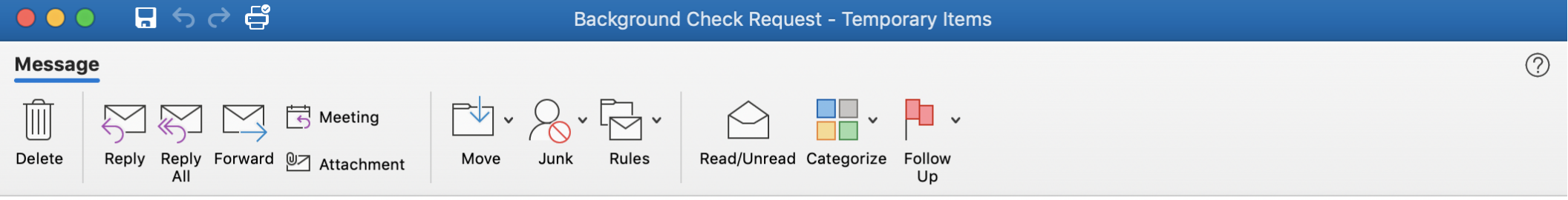

## **Background Check Request**

SO

Support (Backgrounds Online) <support@backgroundsonline.com> To: Saturday, June 6, 2020 at 7:00 AM

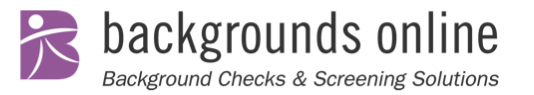

## **Background Check Request**

Dear

**Backgrounds Online APPSS CC** has partnered with Backgrounds Online to run your background check.

Simply click the link below to securely sign the electronic consent forms and provide the personal information necessary to run your background check.

#### Begin Background Check

Please note: your background check link is specific to you and is time sensitive.

Questions? See our FAQs

Thank you, Team BGO (Backgrounds Online)

Once your request is picked up by Backgrounds Online, your candidate will receive an email prompting them to sign the necessary compliance documents and submit the information necessary for background screening.

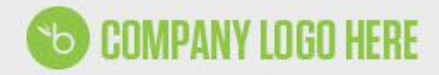

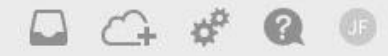

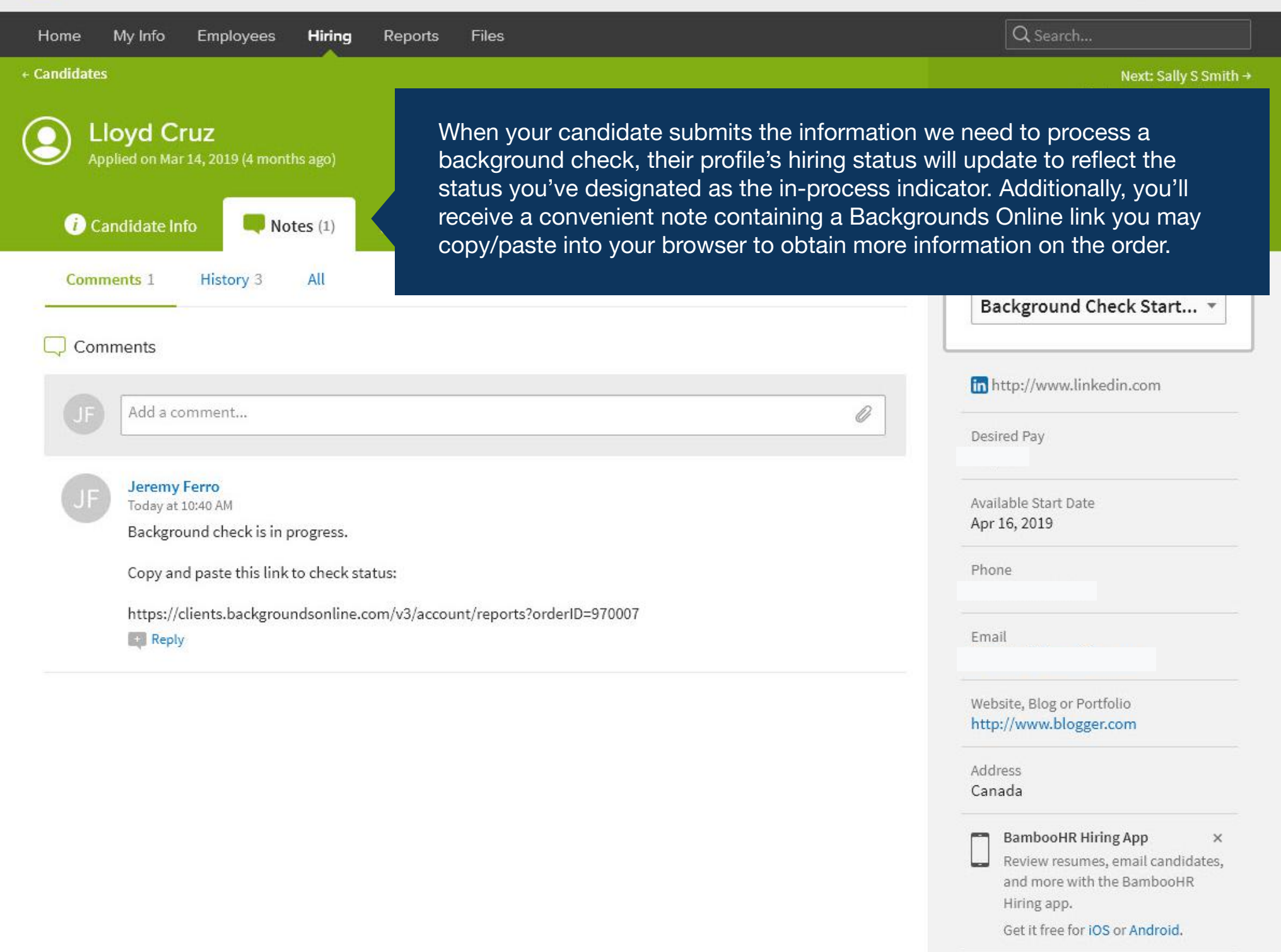

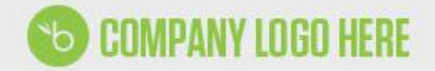

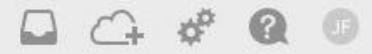

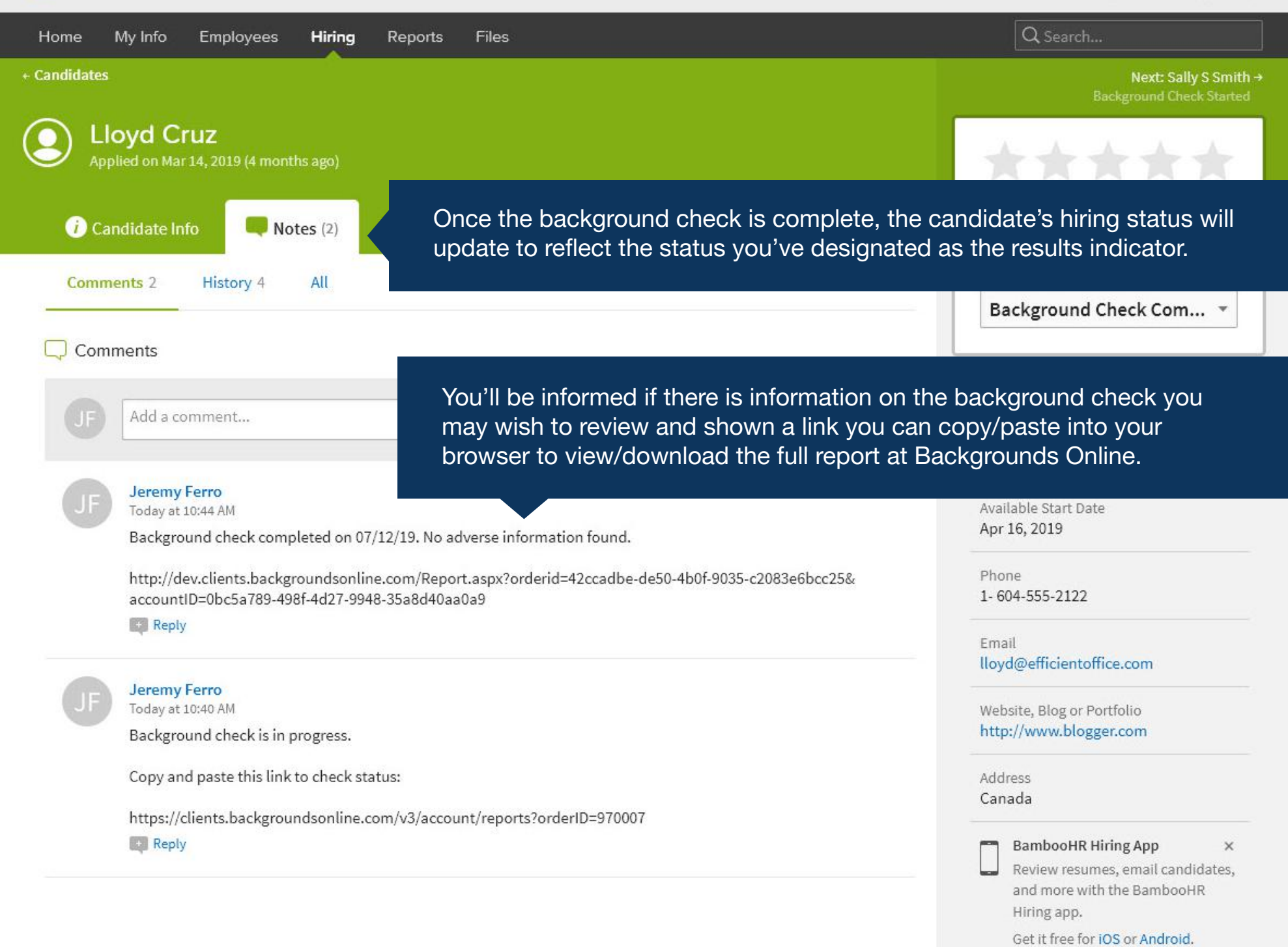

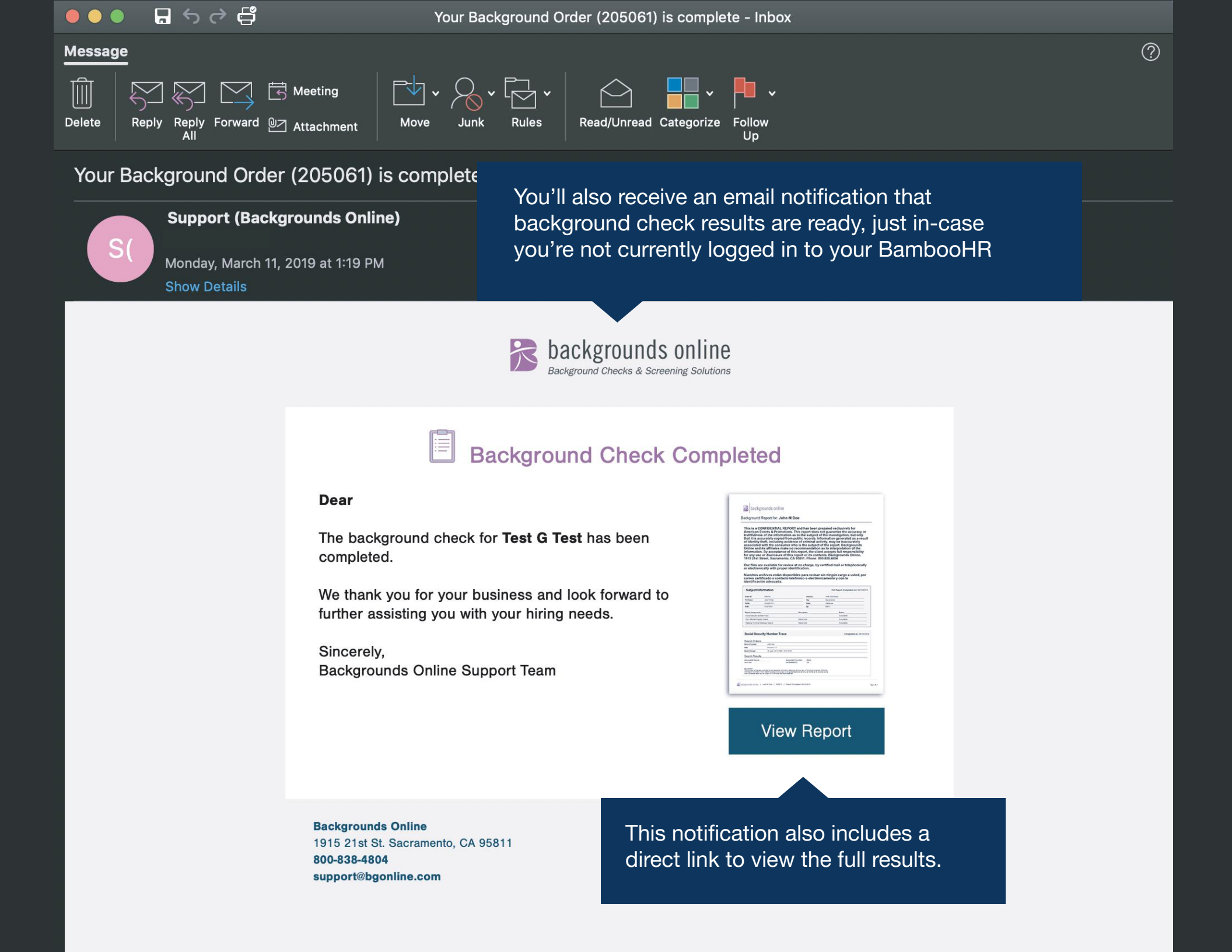

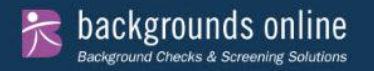

## Report: Lloyd Cruz

Create PDF Version

Report Actions: Choose Action

Once you've logged into BackgroundsOnline.com you'll be presented with the background check results in web and print friendly formats.

orepared exclusively for Backgrounds Online This report of the information as to the subject of the investigation, ecords. Information generated as a result of identity theft, accurately associated with the consumer who is the affiliates make no recommendation as to interpretation

of the information. By acceptance of this report, the client accepts full responsibility for any use or disclosure of this report or its contents. Backgrounds Online, 1915 21st Street, Sacramento, CA 95811. Phone: 800.838.4804

Our files are available for review at no charge, by certified mail or telephonically or electronically with proper identification.

Nuestros archivos están disponibles para revisar sin ningún cargo a usted, por correo certificado o contacto telefónico o electrónicamente y con la identificación adecuada.

| formation       | Full Report Completed on: 07/09/2019                                                                |                                                                                                    |  |
|-----------------|----------------------------------------------------------------------------------------------------|----------------------------------------------------------------------------------------------------|--|
| 966949          | Address:                                                                                            | 1915 21st                                                                                                    |  |
| Lloyd Cruz      | City:                                                                                               | Sacramento                                                                                                    |  |
|                 | State:                                                                                              | California                                                                                                    |  |
|                 | Zip:                                                                                                | 95811                                                                                                    |  |
| ts:             | Description:                                                                                        | Status:                                                                                                    |  |
| mber Trace      |                                                                                                    | Completed                                                                                                    |  |
| stry Search     | Nationwide                                                                                          | Completed                                                                                                    |  |
| Database Search | Nationwide                                                                                          | Completed                                                                                                    |  |
| t Search        | Nationwide                                                                                          | Completed                                                                                                    |  |
|                 | formation<br>966949<br>Lloyd Cruz<br>s:<br>mber Trace<br>stry Search<br>Database Search<br>t Search | 966949 Address:   Lloyd Cruz City:   State: Zip:   st: Description:   mber Trace Stato:   stry Search Nationwide   Database Search Nationwide   t Search Nationwide |  |

| Social Secu     | rity Number Trace | Completed on: 07/09/2019 |
|-----------------|-------------------|--------------------------|
| Search Criteria |                   |                          |
| Name Provided   | Lloyd Cruz        |                          |
| SSN             | xxx-xx-3395       |                          |

# Support

Email support@backgroundsonline.com Phone 800-838-4804

| Sales |                             |
|-------|-----------------------------|
| Email | sales@backgroundsonline.com |

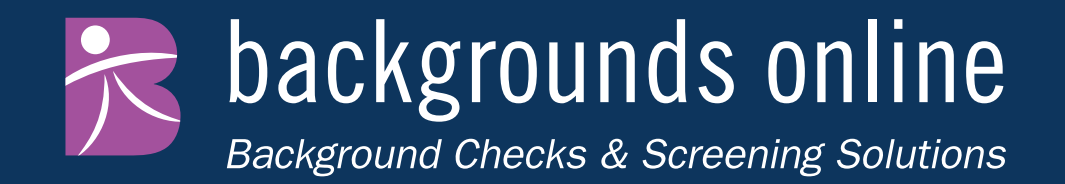